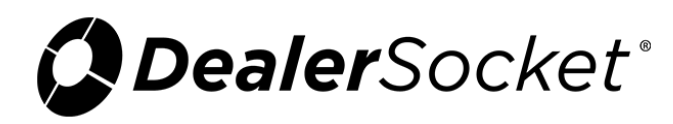

## **Ituran GPS Device in iDMS**

## Account

The following describes the user experience for accessing an account with the Ituran GPS device and using the locator or a manual process for sounding a tone.

1. From the Account page, click the **Collateral** tab.

The **Vehicle** sub-tab opens by default.

|                                                                                                    |                                                                                                    |                                                                                                    | N 00108 -                                                                                                  |
|----------------------------------------------------------------------------------------------------|----------------------------------------------------------------------------------------------------|----------------------------------------------------------------------------------------------------|----------------------------------------------------------------------------------------------------|
| Borrower: john hong<br>Customer Credit: \$400.00<br>Home Phone: (949)900-0300<br>Home Phone: (949)900-0300                                                                                                    | Actual Past Due: \$0.00<br>Actual Due Date:<br>Actual Pomst PD: 0<br>Filtered Past Due: \$0.00<br>Filtered Due Date: Filtered Days PD: 0                                                                     | Acct Status: Active<br>Acct Status: In-House Finance Account<br>Acct #: 490967<br>Loan #: 001-1641<br>Lender: 2 - Medo Care                                       | Last: Broken Insurance Promise 9/21/2016 for \$0.00<br>0 Open/ 0 Kept/ 3 Broken/ 3 Total                   |
|                                                                                                    | ✓ More Details ✓                                                                                                    | ✓ More Details ✓                                                                                                    |                                                                                                    |
| Add 1: 45646 noel rd<br>Add 2:<br>Crty, State Zip: Delles, TX 75240<br>Country: United States                                                                                                    | Ins Status:         Active Policy           Ins Company:         239706 - AIG Inc           Policy #:         tx1234557           Ins Expres         3/21/2017           Coll Deductible:         \$2,500.00 | Primary Loan Prin: \$109,915.12           Side Note Prin:         \$1,212.00           CPI Loan Bal:         \$0.00           Total Balance:         \$132,996.74 | Description:<br>Stock #:<br>VIN:<br>Last Located:<br>2005 Poroche Cerrere GT<br>P1406<br>WP0CA29895L001541 |
|                                                                                                    | ✓ More Details ◆                                                                                                    | ✓ More Details                                                                                                    |                                                                                                    |
| APSHOT BALANCES EPSINSTRUCTIONS BORROWER<br>OS PORSCHE CARRERA GT CABRIOLET<br>EHICLE PRICING OPTIONS PAYMENT/OPSIDEVICE PUB                                                                                                    | COLLATERAL SERVICE TRANSACTIONS PAY                                                                                                    | MENT SCHED INSURANCE REPOS FILES EC                                                                                                    | ABINET                                                                                                    |
| APSHOT BALANCES EPSINSTRUCTIONS BORROWER<br>OS PORSCHE CARRERA GT CABRIOLET<br>EPICLE PRICING OPTIONS PAYMENT/GPS DEVICE PUR<br>DT INFORMATION                                                                                                    | COLLATERAL SERVICE TRANSACTIONS PAY                                                                                                    | MENT SCHED INSURANCE REPOS FILES EC                                                                                                    | ABINET                                                                                                    |
| APSHOT BALANCES EPSINSTRUCTIONS BORROWER<br>05 PORSCHE CARRERA GT CABRIOLET<br>EHICLE PRICING OFFICINS PAYMENT/GPS DEVICE PUR<br>DT INFORMATION<br>Webick Lot:                                                                                    | COLLATERAL SERVICE TRANSACTIONS PAY                                                                                                    | NOTES MILEAGE INFORMATION Mileage:                                                                                                    | ABINET<br>Mileage Status:                                                                                  |
| APSHOT BALANCES EPSINSTRUCTIONS BORROWER<br>OS PORSCHE CARRERA GT CABRIOLET<br>THICLE PRICING OPTIONS PAYMENT/OPSIDEVICE PUR<br>OT INFORMATION<br>Vehicle Lot:<br>Mado Cars (OH)                                                                  | COLLATERAL SERVICE TRANSACTIONS PAY                                                                                                    | MENT SCHED INSURANCE REPOS FILES EC<br>NOTES<br>MILEAGE INFORMATION<br>Mileage:<br>25000                                                                          | ABINET Mileage Status: Actual Miles                                                                        |
| APSHOT BALANCES EPSINSTRUCTIONS BORROWER<br>OS PORSCHE CARRERA GT CABRIOLET<br>EHELLE PRICING OPTIONS PAYMENT/GPS DEVICE PUR<br>DT INFORMATION<br>Vehicle Lot:<br>Mado Cars (OH)                                                                  | COLLATERAL SERVICE TRANSACTIONS PAY                                                                                                    | MENT SCHED INSURANCE REPOS FILES EC<br>NOTES<br>MILEAGE INFORMATION<br>Misage:<br>25000                                                                           | ABINET Mileage Status: Actual Miles                                                                        |
| APSHOT BALANCES EPSINSTRUCTIONS BORROWER<br>OS PORSCHE CARRERA GT CABRIOLET<br>THICLE PRICING OPTIONS PAYMENT/GPS.DEV/CE PUR<br>OT INFORMATION<br>Vehicle Lot:<br>Mado Cars (OH)<br>COLLATERAL VEHICLE INFO<br>Vik:                               | COLLATERAL SERVICE TRANSACTIONS PAY                                                                                                    | MENT SCHED INSURANCE REPOS FILES EC<br>NOTES<br>MILEAGE INFORMATION<br>Mileage:<br>25000                                                                          | ABINET Mileage Status: Actual Miles                                                                        |
| APSHOT BALANCES EPSINSTRUCTIONS BORROWER<br>OS PORSCHE CARRERA GT CABRIOLET<br>EHICLE PRICING OPTIONS PAVMENT/GPS DEVICE PUR<br>OT INFORMATION<br>Weikide Lot:<br>COLLATERAL VEHICLE INFO<br>VII:<br>WPOCA299995L001541                           | COLLATERAL SERVICE TRANSACTIONS PAY                                                                                                    | MENT SCHED INSURANCE REPOS FILES EC<br>NOTES<br>MILEAGE INFORMATION<br>Mileage:<br>25000                                                                          | ABINET<br>Mileage Status:<br>Actual Miles                                                                  |
| APSHOT BALANCES EPSINSTRUCTIONS BORROWER<br>OS PORSCHE CARRERA GT CABRIOLET<br>EHICLE PRICING OPTIONS PAYMERT/OPSIDEVCE PUR<br>TO INFORMATION<br>Webicle Lot:<br>Mado Cars (OH)<br>COLLATERAL VEHICLE INFO<br>VVII:<br>WP0CA29895L001541<br>Year: | COLLATERAL SERVICE TRANSACTIONS PAY                                                                                                    | MENT SCHED INSURANCE REPOS FILES EC                                                                                                    | ABINET Mileage Status: Actual Miles                                                                        |
| APSHOT BALANCES EPSINSTRUCTIONS BORROWER<br>OS PORSCHE CARRERA GT CABRIOLET<br>PRICINE OPTIONS PAYMENT/GPS DEVICE PUR<br>TOT INFORMATION<br>Vehicke Lot:<br>Mado Cars (OH)<br>COLLATERAL VEHICLE INFO<br>VIR:<br>2005                             | COLLATERAL SERVICE TRANSACTIONS PAY                                                                                                    | MENT SCHED INSURANCE REPOS FILES EC<br>NOTES<br>MILEAGE INFORMATION<br>Mileage:<br>25000<br>New?<br>Used<br>Make:<br>* Porsche                                    | ABINET Mileage Status: Actual Miles                                                                        |

2. Click the Payment/GPS Device sub-tab.

The **Recovery Type** field shows the Ituran device, and the **Recovery (ESN)** field shows the unique number assigned to the device.

|                                               |            |              |                                                   |                             |         |               | ~~~~   | ~~~~~         |              |              | ~~~~~~ | ~~~~~        |
|-----------------------------------------------|------------|--------------|---------------------------------------------------|-----------------------------|---------|---------------|--------|---------------|--------------|--------------|--------|--------------|
| SNAPSHOT BALA                                 | ICES EPS   | NSTRUCTIONS  | BORROWER                                          | COLLATERAL                  | SERVICE | TRANSACTIC    | ONS    | PAYMENT SCHED | INSURANCE    | REPOS        | FILES  | ECABINET     |
| 2005 PORSCHE C                                | ARRERA GT  | CABRIOLET    |                                                   |                             |         |               |        |               |              |              |        |              |
| VEHICLE PRICIN                                | OPTIONS    | PAYMENT/GPS  | DEVICE PUR                                        | CHASE EXPENSES              | SERVICE | IMAGES        | FILES  | 6 NOTES       |              |              |        |              |
| ASSIGNED GPS/                                 | PPD FOR TH | IS COLLATERA | AL.                                               |                             |         |               |        |               |              |              |        |              |
| Recovery Type:                                |            |              |                                                   |                             |         | Recovery (ES  | SN):   |               |              |              |        |              |
| ITURAN                                        | ITURAN     |              |                                                   |                             |         | v 51.22.1.148 |        |               |              |              |        |              |
|                                               |            |              |                                                   |                             |         |               |        |               |              |              |        |              |
| REQUEST HISTOR                                | Y          |              |                                                   |                             |         |               |        |               |              |              | PE     | ERFORM ACTIO |
| Request Date                                  |            | ١            | /ehicle                                           |                             |         | Street Vi     | cinity |               | Location/Ac  | tion Perform | ed     |              |
| 11/2/2016 9:43:48 AN<br>Requested by: Kristen | Nix        | 2            | 2005 Porsche C<br>ESN: 51.22.1.14<br>VIN:WP0CA298 | arrera GT<br>8<br>95L001541 |         |               |        |               | Device not f | ound         |        |              |
| 11/2/2016 9:39:00 AN<br>Requested by: John H  | ong        | 2            | 2005 Porsche C<br>ESN: 51.22.1.14<br>VIN:WP0CA298 | arrera GT<br>8<br>95L001541 |         |               |        |               | Device not f | ound         |        |              |

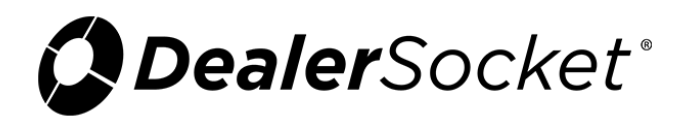

3. Click **Perform Action**.

The **Perform GPS Action** section displays.

| ·····       | ~~~~~~          | ~~~~~~                  | ~~~~~~~                             | ~~~~~~            | ~~~~~~       | ~~~~~~~     | ~~~~~~    | ~~~~~ | ~~~~~~      | ~~~~~~~~~~~~~~~~~~~~~~~~~~~~~~~~~~~~~~~ | ~~~~~~~ | ~~~~~~ | ~~~~~~~~~~~~~~~~~~~~~~~~~~~~~~~~~~~~~~~ |
|-------------|-----------------|-------------------------|-------------------------------------|-------------------|--------------|-------------|-----------|-------|-------------|-----------------------------------------|---------|--------|-----------------------------------------|
| SNAPSHOT    | BALANCE         | S EPS IN                | STRUCTIONS                          | BORROWER          | COLLATE      | RAL SERVIC  | E TRANSAC | TIONS | PAYMENT SCH | ED INSURANCE                            | REPOS   | FILES  | ECABINET                                |
| 2005 PORS   | SCHE CARF       | RERA GT C               | ABRIOLET                            |                   |              |             |           |       |             |                                         |         |        |                                         |
| VEHICLE     | PRICING         | OPTIONS                 | PAYMENT/GPS                         | DEVICE PURC       | HASE EXF     | PENSES SERV | CE IMAGES | FILE  | S NOTES     |                                         |         |        |                                         |
| PERFORM     | GPS ACTI        | ON                      |                                     |                   |              |             |           |       |             |                                         |         |        | BACK                                    |
| Ensure th   | at device is ir | nstalled and            | operational prior                   | to submitting any | requests     |             |           |       |             |                                         |         |        |                                         |
|             |                 | Selec                   | t Action] 🔹                         |                   |              |             |           |       |             |                                         |         |        |                                         |
| By submitti | ing a GPS Rec   | uest, you ag<br>pay all | ree to the Terms<br>applicable fees | and Conditions a  | ind agree to |             |           |       |             |                                         |         |        |                                         |
| S           | ubmit GPS R     | equest                  |                                     | Cancel GPS Action | on           |             |           |       |             |                                         |         |        |                                         |
| 1           |                 |                         |                                     |                   |              |             |           |       |             |                                         |         |        |                                         |

4. Choose the appropriate option from the drop-down menu.

**Note:** You can also choose **Locate the Vehicle**, **Disable the Starter**, or **Enable the Starter**. If you are sounding a manual tone, choose **Tone1 ON**, **Tone2 ON**, or **Tone3 ON**.

.....

The system connects with Ituran to do a locator.

| SNAPSHOT BALANCES             | EPS INSTRUCTIONS | BORROWER                       | COLLATERAL  | SERVICE | TRANSACTIONS    | PAYMENT SCHED | INSURANCE          | REPOS       | FILES | ECABINET     |
|-------------------------------|------------------|--------------------------------|-------------|---------|-----------------|---------------|--------------------|-------------|-------|--------------|
| 2005 PORSCHE CARRERA          | GT CABRIOLET     |                                |             |         |                 |               |                    |             |       |              |
| VEHICLE PRICING OPT           | PAYMENT/GPS D    | DEVICE PURCHAS                 | SE EXPENSES | SERVICE | IMAGES FILI     | ES NOTES      |                    |             |       |              |
| ASSIGNED GPS/PPD FO           | R THIS COLLATERA | L                              |             |         |                 |               |                    |             |       |              |
| Recovery Type:                |                  |                                |             |         | Recovery (ESN): |               |                    |             |       |              |
| ITURAN                        |                  |                                |             | •       | 51.22.1.148     |               |                    |             |       |              |
|                               |                  |                                |             |         |                 |               |                    |             |       |              |
|                               |                  |                                |             |         |                 |               |                    |             |       |              |
| Refreshing in 5 seconds 🛛 🧲 🕅 |                  |                                |             |         |                 |               |                    |             |       |              |
| REQUEST HISTORY               |                  |                                |             |         |                 |               |                    |             | PE    | RFORM ACTION |
| Request Date                  | Vehicl           | e                              |             | Street  | Vicinity        | Locatio       | on/Action Perform  | ed          |       |              |
| 11/9/2016 12:24:11 PM         | 2005             | Porsche Carrera GT             |             |         |                 |               |                    |             |       |              |
| kequested by: Heather Klatt   | VIN:W            | 51.221.148<br>/POCA29895L00154 | 11          |         |                 | Reques        | st Queued (Waiting | to process) |       |              |

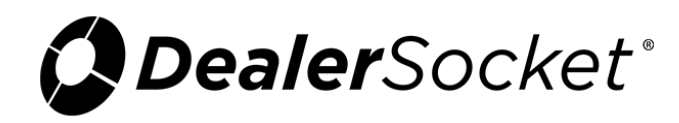

## Inventory

The following describes the user experience for accessing a piece of inventory with the Ituran GPS device and using the locator or a manual process for sounding a tone.

1. From the Inventory page, click the **Vehicle** sub-tab.

The **Additional Vehicle Information** section displays the Ituran device and the ESN assigned to the device, as well as the date the device expires. The **GPS Recovery Device Menu** section allows you to request connection with Ituran.

|                                                                                                    |                                                                                                    |                                                                                                    | € 🖶 🗢 🚥                                                                                                    |
|----------------------------------------------------------------------------------------------------|----------------------------------------------------------------------------------------------------|----------------------------------------------------------------------------------------------------|----------------------------------------------------------------------------------------------------|
| Status: Aveileble<br>Description: Stock #: 2008 Acur<br>Body Style: SPORT UT<br>Body Trim: Base                                                                                                    | a MDX<br>ILITY 4-DR                                                                                                    | Asking Price:         \$0.00           Asking Down:         \$0.00           Cost:         \$4,000.00           Expenses:         \$100.00           Total Cost:         \$4,310.00                                                                                                    |                                                                                                    |
| ← Mo                                                                                                    | re Details 👻                                                                                                    | ← Mo                                                                                                    | ore Details 💌                                                                                                    |
| Location:<br>Alt Location:<br>In Inventory:<br>Flags:<br>Bookkeeping Co:<br>Finance C                                                                                                    | Cut<br>ompany Booke                                                                                                    | Antheim:         Retail         \$17,650.0           Black Book:         \$10,650.0           NADA:         \$20,575.0           KBB:         \$0.00                                                                                                    | Wholesale<br>50 \$13,550.00<br>50 N/A<br>\$0.00                                                                                                    |
| PRICING VEHICLE OPTIONS                                                                                                    | IMAGES FILES PURCHASE E                                                                                                    | XPENSES GL SERVICE T                                                                                                    | TITLING NOTES ECABINET                                                                                                    |
| OT/STOCK/MILEAGE INFORM                                                                                                    | ATION<br>Stock #:                                                                                                    | TAG INFORMATION<br>Dealer Temp Tag:                                                                                                    | Date Issued:                                                                                                    |
| Don Test                                                                                                    | P2300A                                                                                                    |                                                                                                    | <b>#</b>                                                                                                    |
| Actual Mileage:                                                                                                    | Actual Mileage Status:                                                                                                    | Buyer's Temp Tag:                                                                                                    | Date Issued:                                                                                                    |
| 45000                                                                                                    | Actual Miles                                                                                                    |                                                                                                    |                                                                                                    |
| Vehicle Status:                                                                                                    | T                                                                                                    | Suppl. Buyer's Tag:                                                                                                    | Date Issued:                                                                                                    |
|                                                                                                    |                                                                                                    |                                                                                                    |                                                                                                    |
| 'EHICLE DETAILS                                                                                                    |                                                                                                    | SECONDARY LOT INFO                                                                                                    |                                                                                                    |
| VEHICLE DETAILS<br>VIN:<br>2HNYD28258H510595                                                                                                    | CHANGE VIN                                                                                                    | SECONDARY LOT INFO<br>Alt Location:                                                                                                    | ×                                                                                                    |
| /EHICLE DETAILS<br>VIN:<br>2HNYD28258H510595<br>New?<br>Used                                                                                                    | CHANGE VIN<br>Year:<br>2008                                                                                                    | SECONDARY LOT INFO Alt Location:                                                                                                    |                                                                                                    |
| /EHICLE DETAILS<br>VIN:<br>2HNYD28258H510595<br>New?<br>Used<br>Make:                                                                                                    | CHANGE VIN<br>Year:<br>2008 ¥<br>Model:                                                                                                    | SECONDARY LOT INFO Alt Location: ADDITIONAL VEHICLE INFORM.                                                                                                    | * ATION                                                                                                    |
| /EHICLE DETAILS<br>VIN:<br>2HNYD28258H510595<br>New?<br>Used<br>Make:<br>Acura                                                                                                    | CHANGE VIN<br>Year:<br>2008 •<br>Model:<br>MDX •                                                                                                    | SECONDARY LOT INFO Alt Location: ADDITIONAL VEHICLE INFORM. User Defined:                                                                                                    | • ATION Plate Number:                                                                                                    |
| /EHICLE DETAILS<br>VIN:<br>2HNYD28258H510595<br>New?<br>Used<br>Make:<br>Acura<br>Trim:                                                                                                    | CHANGE VIN       Year:       2008       Model:       MDX       Exterior Color:                                                                                                    | SECONDARY LOT INFO Alt Location: ADDITIONAL VEHICLE INFORM. User Defined: Plate Expiration Date:                                                                                                    | ATION     Plate Number:     Inspection Expiration Date:                                                                                                    |
| /EHICLE DETAILS<br>VIN:<br>2HNYD28258H510595<br>New?<br>Used<br>Make:<br>Acura<br>Trim:<br>Base                                                                                                    | CHANGE VIN         Year:       2008       *         Z008       *       Model:         MDX       *       Exterior Color:         Desert Rock Metallic       *                                                                                                    | SECONDARY LOT INFO Alt Location: ADDITIONAL VEHICLE INFORM. User Defined: Plate Expiration Date: V                                                                                                    | ATION Plate Number: Inspection Expiration Date:                                                                                                    |
| /EHICLE DETAILS<br>VIN:<br>2HNYD28258H510595<br>New?<br>Used •<br>Make:<br>Acura •<br>Trim:<br>Base •<br>Interior Trim:                                                                                                    | CHANGE VIN         Year:         2008         Model:         MDX         Exterior Color:         Desert Rock Metallic         Body Style:                                                                                                    | SECONDARY LOT INFO Alt Location: Alt Location: ADDITIONAL VEHICLE INFORM. User Defined: Plate Expiration Date: Valuation Number:                                                                                                    | ATION Plate Number: Inspection Expiration Date: Inspected by 3rd Party:                                                                                                    |
| /EHICLE DETAILS<br>VIN:<br>2HNYD28258H510595<br>New?<br>Used •<br>Make:<br>Acura •<br>Trim:<br>Base •<br>Interior Trim:<br>Select Interior                                                                                                    | CHANGE VIN         Year:         2008         Model:         MDX         MDX         Exterior Color:         Desert Rock Metallic         Body Style:         SPORT UTILITY 4-DR                                                                                                   | SECONDARY LOT INFO Alt Location: ADDITIONAL VEHICLE INFORM. User Defined: Plate Expiration Date: Valuation Number:                                                                                                    | ATION Plate Number: Inspection Expiration Date: Inspected by 3rd Party:                                                                                                    |
| /EHICLE DETAILS<br>VIN:<br>2HNYD28258H510595<br>New?<br>Used<br>Make:<br>Acura<br>Acura<br>Trim:<br>Base<br>Interior Trim:<br>Select Interior<br>Transmission:                                                                                                    | CHANGE VIN         Year:         2008         2008         Model:         MDX         MDX         Exterior Color:         Desert Rock Metallic         Body Style:         SPORT UTILITY 4-DR         Drive Type:                                                                  | SECONDARY LOT INFO Alt Location: ADDITIONAL VEHICLE INFORM, User Defined: Plate Expiration Date: Valuation Number: Emissions #:                                                                                                    | ATION Plate Number: Inspection Expiration Date: Inspected by 3rd Party: Recovery Type:                                                                                                    |
| /EHICLE DETAILS<br>VIN:<br>2HNYD28258H510595<br>New?<br>Used •<br>Make:<br>Acura •<br>Trim:<br>Base •<br>Interior Trim:<br>•- Select Interior• •<br>Transmission:<br>5-Speed Automatic •                                                                            | CHANGE VIN         Year:         2008         Model:         MDX         Exterior Color:         Desert Rock Metallic         Body Style:         SPORT UTILITY 4-DR         Drive Type:         4WD                                                                               | SECONDARY LOT INFO Alt Location: Alt Location: ADDITIONAL VEHICLE INFORM. User Defined: Plate Expiration Date: Valuation Number: Emissions #:                                                                                                    | ATION Plate Number: Inspection Expiration Date: Inspected by 3rd Party: Recovery Type: ITURAN                                                                                                    |
| /EHICLE DETAILS<br>VIN:<br>2HNYD28258H510595<br>New?<br>Used •<br>Make:<br>Acura •<br>Trim:<br>Base •<br>Interior Trim:<br>Select Interior •<br>Transmission:<br>5-Speed Automatic •<br>Engine:                                                                     | CHANGE VIN         Year:         2008         Model:         MDX         MDX         Exterior Color:         Desert Rock Metallic         Body Style:         SPORT UTILITY 4-DR         Drive Type:         4WD         Fuel:                                                     | SECONDARY LOT INFO Alt Location: ADDITIONAL VEHICLE INFORM. User Defined: Plate Expiration Date: Valuation Number: Emissions #: Recovery (ESN): GPS Exp                                                                                                    | ATION Plate Number: Inspection Expiration Date: Inspected by 3rd Party: Recovery Type: ITURAN * Date:                                                                                                    |
| /EHICLE DETAILS<br>VIN:<br>2HNYD28258H510595<br>New?<br>Used •<br>Make:<br>Acura •<br>Trim:<br>Base •<br>Interior Trim:<br>Select Interior •<br>Transmission:<br>5-Speed Automatic •<br>Engine:<br>3.5L V6 SOHC 24V •                                               | CHANGE VIN         Year:         2008         Model:         MDX         MDX         Exterior Color:         Desert Rock Metallic         Body Style:         SPORT UTILITY 4-DR         Drive Type:         4WD         Fuel:         GAS                                         | SECONDARY LOT INFO Alt Location: ADDITIONAL VEHICLE INFORM. User Defined: Plate Expiration Date: Valuation Number: Emissions #: Emissions #: Recovery (ESN): GPS Expi 15.13.222.66 11/25/28                                                                                                    | ATION Plate Number: Inspection Expiration Date: Inspected by 3rd Party: Recovery Type: TURAN Date: Date: Dat |
| /EHICLE DETAILS<br>VIN:<br>2HNYD28258H510595<br>New?<br>Used •<br>Make:<br>Acura •<br>Trim:<br>Base •<br>Interior Trim:<br>Select Interior •<br>Transmission:<br>5-Speed Automatic •<br>Engine:<br>3.5L V6 SOHC 24V •                                               | CHANGE VIN         Year:         2008         2008         Model:         Model:         MDX         MDX         Exterior Color:         Desert Rock Metallic         SPORT UTILITY 4-DR         Drive Type:         4WD         Fuel:         GAS         Condition:              | SECONDARY LOT INFO Alt Location: ADDITIONAL VEHICLE INFORM. User Defined: Plate Expiration Date: Valuation Number: Emissions #: Emissions #: Emissio | ATION Plate Number: Inspection Expiration Date: Inspected by 3rd Party: Recovery Type: TURAN V Date: Date: D |
| /EHICLE DETAILS<br>VIN:<br>2HNYD28258H510595<br>New?<br>Used •<br>Make:<br>Acura •<br>Trim:<br>Base •<br>Interior Trim:<br>• Select Interior · •<br>Transmission:<br>5-Speed Automatic •<br>Engine:<br>3.5L V6 SOHC 24V •<br>Weight:<br>4539                        | CHANGE VIN         Year:         2008         Model:         MDX         MDX         Exterior Color:         Desert Rock Metallic         Body Style:         SPORT UTILITY 4-DR         Drive Type:         4WD         Fuel:         GAS         Condition:         Unknown      | SECONDARY LOT INFO Alt Location: Alt Location: ADDITIONAL VEHICLE INFORM. User Defined: Plate Expiration Date: Valuation Number: Emissions #: Emissions #: COMPARED EXPIREMENT Ensure that device is installed and oper                                                                                                    | ATION Plate Number: Inspection Expiration Date: Inspected by 3rd Party: Recovery Type: TURAN TURAN TURAN Date: D16 Contemposition of the submitting any requests.                                                                                                    |
| VEHICLE DETAILS<br>VIN:<br>2HNYD28258H510595<br>New?<br>Used •<br>Make:<br>Acura •<br>Trim:<br>Base •<br>Interior Trim:<br>                                                                                                    | CHANGE VIN         Year:         2008         Model:         MDX         MDX         Exterior Color:         Desert Rock Metallic         Body Style:         SPORT UTILITY 4-DR         Drive Type:         4WD         Fuel:         GAS         Condition:         Unknown      | SECONDARY LOT INFO Alt Location: Alt Location: ADDITIONAL VEHICLE INFORM. User Defined: Plate Expiration Date: Valuation Number: Emissions #: Emissions #: Emissi | ATION Plate Number: Inspection Expiration Date: Inspected by 3rd Party: Recovery Type: TURAN Date: Date: Dat |
| VEHICLE DETAILS<br>VIN:<br>2HNYD28258H510595<br>New?<br>Used •<br>Make:<br>Acura •<br>Trim:<br>Base •<br>Interior Trim:<br>Select Interior •<br>Transmission:<br>5-Speed Automatic •<br>Engine:<br>3.5L V6 SOHC 24V •<br>Weight:<br>4539<br>Type:<br>Unknown        | CHANGE VIN         Year:         2008         Model:         MDX         MDX         Exterior Color:         Desert Rock Metallic         SPORT UTILITY 4-DR         Drive Type:         4WD         Fuel:         GAS         Condition:         Unknown                          | SECONDARY LOT INFO Alt Location: Alt Location: ADDITIONAL VEHICLE INFORM. User Defined: Plate Expiration Date: Valuation Number: Emissions #: Emissions #: Comparison Comparison Comparison Comparison Comparison Emissions #: Comparison Comparison Comparis | ATION Plate Number: Inspection Expiration Date: Inspected by 3rd Party: Recovery Type: TURAN Date: Date: Date: SubMIT GPS REQUEST                                                                                                    |
| VEHICLE DETAILS<br>VIN:<br>2HNYD28258H510595<br>New?<br>Used •<br>Make:<br>Acura •<br>Trim:<br>Base •<br>Interior Trim:<br>•<br>· Select Interior •<br>Transmission:<br>5-Speed Automatic •<br>Engine:<br>3.5L V6 SOHC 24V •<br>Weight:<br>4539<br>Type:<br>Unknown | CHANGE VIN   Year:   2008   Model:   MDX   MDX   Exterior Color:   Desert Rock Metallic   SPORT UTILITY 4-DR   SPORT UTILITY 4-DR   Drive Type:   4WD   Fuel:   GAS   Condition:   Unknown                                                                                         | SECONDARY LOT INFO Alt Location: ADDITIONAL VEHICLE INFORM. User Defined: Plate Expiration Date: Valuation Number: Emissions #: Emissions #: GPS RECOVERY DEVICE MENU Ensure that device is installed and oper View Action History ▼ By submitting a GPS Request, you agree pay all applicable fees.                                                                                                    | ATION Plate Number: Inspection Expiration Date: Inspected by 3rd Party: Recovery Type: TURAN Date: D16 B ational prior to submitting any requests. SUBMIT GPS REQUEST et to the Terms and Conditions and agree to                                                                                                    |
| VEHICLE DETAILS<br>VIN:<br>2HNYD28258H510595<br>New?<br>Used •<br>Make:<br>Acura •<br>Trim:<br>Base •<br>Interior Trim:<br>Select Interior •<br>Transmission:<br>5-Speed Automatic •<br>Engine:<br>3.5L V6 SOHC 24V •<br>Weight:<br>4539<br>Type:<br>Unknown        | CHANGE VIN         Year:         2008         Model:         Model:         MDX         MDX         Exterior Color:         Desert Rock Metallic         SPORT UTILITY 4-DR         Drive Type:         4WD         Fuel:         GAS         Condition:         Unknown         V | SECONDARY LOT INFO Alt Location: ADDITIONAL VEHICLE INFORM, User Defined: Plate Expiration Date: Valuation Number: Emissions #: Emissions #: GPS RECOVERY DEVICE MENU Ensure that device is installed and oper View Action History ▼ By submitting a GPS Request, you agree pay all applicable fees.                                                                                                    | ATION Plate Number: Inspection Expiration Date: Inspected by 3rd Party: Recovery Type: TURAN Date: 016 Bate: 016 Bat |

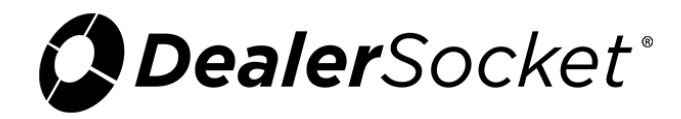

- 2. Choose from the following actions:
  - View Action History
  - Locate the Vehicle
  - o Disable the Starter
  - Enable the Starter
  - Tone1 ON (manual process)
  - Tone2 ON (manual process)
  - Tone3 ON (manual process)
- 3. Click **Submit GPS Request** to connect with Ituran.

The GPS Request pop-up window opens and lists the requests made on this device.

| GPS REQUEST                                                 |                                                                |                                                        |                                          |
|-------------------------------------------------------------|----------------------------------------------------------------|--------------------------------------------------------|------------------------------------------|
| VIEW GPS LOOKUP HISTORY                                     |                                                                |                                                        |                                          |
| Beginning Request Date                                      |                                                                | End Request Date                                       |                                          |
| 11/11/2016                                                  |                                                                | 11/11/2016                                             | <b>m</b>                                 |
|                                                             |                                                                |                                                        | 05 1001                                  |
|                                                             |                                                                |                                                        | SEARCH                                   |
| Request Date                                                | Vehicle                                                        | Street Vicinity                                        | Location/Action Performed                |
| 11/11/2016 11:00:58 AM<br>Requested by: Heather Klatt (DEV) | 1995 BMW 3-Serieo<br>ESN: 51.22.1.148<br>VIN:168ZH52865Z302398 |                                                        | Request Queued (Waiting to process)      |
| 11/11/2016 10:59:43 AM<br>Requested by: John Hong (DEV)     | 1995 BMW 3-Serieo<br>ESN: 51.22.1.148<br>VIN:1G8ZH52865Z302398 | 13737 Noel Rd, Dallas, TX 75240, USA<br>Heading: 0 mph | View Google<br>(m)Mep<br>Vehicle Located |
| 11/11/2016 10:54:00 AM<br>Requested by: John Hong (DEV)     | 1995 BMW 3-Serieo<br>ESN: 51.22.1.148<br>VIN:1G8ZH52865Z302398 |                                                        | Starter Enabled                          |
| 11/11/2016 10:51:11 AM<br>Requested by: John Hong (DEV)     | 1995 BMW 3-Series<br>ESN: 51.22.1.148<br>VIN-168ZH52865Z302398 |                                                        | Starter Enabled                          |
|                                                             |                                                                |                                                        |                                          |

**Note:** The request is queued to Ituran. You can change the request dates as needed, and click **Search** again.

4. When the device is located, click View Google Map to see where it is.

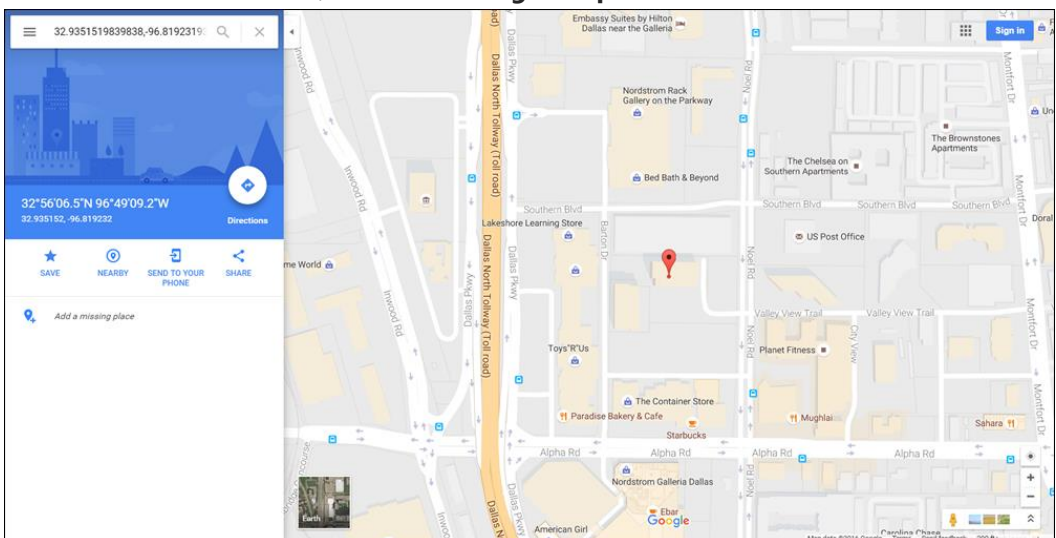

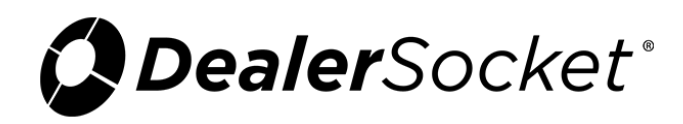

## **Setting Up a Queue**

You can set rules to have the action run for many accounts and devices at one time according to the schedule you set.

1. From the left navigation pane, click the **Tasking** icon and choose **Automated Task**.

The Automated Task List page opens and lists the current tasks.

| Automated Task List 🔻               |             |                                     |                       |                  |              | +        |
|-------------------------------------|-------------|-------------------------------------|-----------------------|------------------|--------------|----------|
|                                     |             |                                     |                       |                  | Task Filter: | Active • |
| Tesk Name                           | Record Type | Task Bin Name                       | Next Run Date         | Interval         | Action       | Status   |
| One time job                        | Account     | One time job                        | Disabled              | Every 24 Hour(s) | Þ 🕜 🛍        | Active   |
| Mass Email 1-10 Day Customers       | Account     | Mass Email 1-10 Day Customers       | Disabled              | Daily            | Þ 🕜 🛍        | Active   |
| 1-10pd                              | Account     | 1-10pd                              | Disabled              | Daily            | Þ 🕜 🛍        | Active   |
| Transfer to FPF Wholesale Portfolio | Account     | Transfer to FPF Wholesale Portfolio | Disabled              | One Time Run     | Þ 🕜 🛍        | Active   |
| Text to Pay Test                    | Account     | Text to Pay Test                    | Disabled              | One Time Run     | Þ 🕜 🛍        | Active   |
| 5 Day Late Notification             | Account     | 5 Day Late Notification             | Disabled              | Daily            | Þ 🕜 🛍        | Active   |
| jeff test                           | Account     | jeff test                           | May 23 2016 8:30PM PT | Daily            | Þ 🕜 🛍        | Active   |
| ESTHER PAST DUE                     | Account     | ESTHER PAST DUE                     | Disabled              | Daily            | Þ 🕜 🛍        | Active   |
| Test Text                           | Account     | Test Text                           | Disabled              | One Time Run     | Þ 🕜 🛍        | Active   |
| Auction Download                    | Inventory   | Auction Download                    | Disabled              | One Time Run     | ۵ 🗹 ┥        | Active   |
| Test Account Task                   | Account     | Test Account Task                   | Disabled              | One Time Run     | Þ 🕜 🛍        | Active   |
| Test JH                             | Inventory   | Test JH                             | Jun 6 2016 10:59AM CT | One Time Run     | ۵ 🗹 🖊        | Active   |
| Inventory Marketing                 | Inventory   | Inventory Marketing                 | Disabled              | One Time Run     | Þ 🕜 🛍        | Active   |
| Beau's Test 1                       | Account     | Beau's Test 1                       | Jul 8 2016 2:20PM CT  | Daily            | Þ 🕜 🛍        | Active   |
| new job auto test jh                | Account     | new job auto test jh                | Jul 22 2016 4:50PM PT | One Time Run     | ۵ 🗹 ┥        | Active   |
| new test jh 722                     | Inventory   | new test jh 722                     | Jul 22 2016 5:00PM PT | One Time Run     | ۵ 🗹 ┥        | Active   |
| new auto task jh 728                | Inventory   | new auto task jh 728                | Jul 28 2016 6:18PM PT | One Time Run     | Þ 🕑 🛍        | Active   |

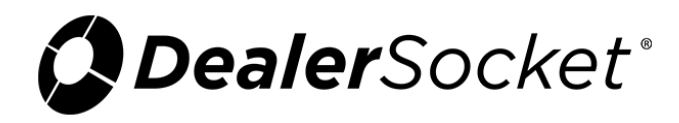

2. Click the **Add** icon.

The New Automated Task page opens.

| New Automa                                         | ted Task 🔺   |                      |                                       |
|----------------------------------------------------|--------------|----------------------|---------------------------------------|
| NEW JOB<br>Status New<br>Owner:<br>Associated bin: |              |                      |                                       |
| DETAIL                                             |              |                      |                                       |
| Description:                                       |              | Record Type:         | Status:                               |
|                                                    |              | [Select Record Type] | ▼ Inactive ▼                          |
| Execution Frequ                                    | iency:       |                      |                                       |
| ۲                                                  | 1x Only      | Every Minutes        | Every Hours                           |
| ۲                                                  | Daily        | Weekly               | Monthly                               |
| ۲                                                  | End Of Month | Ist Day Of Month     | <ul> <li>Last Day Of Month</li> </ul> |
| Next Executio                                      | n Date:      | Start Time:          | (GMT -8) Pacific Time                 |

3. Complete the fields, and click the **Save** icon.

The Steps, Items, and Notes sub-tabs display.

| Edit Task 🔺                                                                                 |              |                  |                         | Û |
|---------------------------------------------------------------------------------------------|--------------|------------------|-------------------------|---|
| GPS LOCATOR<br>Status Inactive<br>Owner: Heather Klatt (DEV)<br>Associated bin: GPS Locator |              |                  |                         |   |
| DETAIL STEPS ITEMS NOTES                                                                    |              |                  |                         |   |
| Description:                                                                                | Record Type: |                  | Status:                 |   |
| GPS Locator                                                                                 | Inventory    | Ψ                | Inactive                | • |
| Execution Frequency:                                                                        |              |                  |                         |   |
| Ix Only                                                                                     | $\bigcirc$   | Every Minutes    | Every Hours             |   |
| Deily                                                                                       | $\bigcirc$   | Weekly           | Monthly                 |   |
| End Of Month                                                                                | $\odot$      | 1st Day Of Month | Lest Day Of Month       |   |
| Next Execution Date:                                                                        |              | Start Time:      |                         |   |
| 3/7/2017                                                                                    |              | 1 • 14 • AM •    | (GMT -8) Pacific Time 🔹 |   |

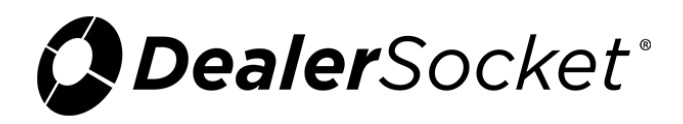

4. Click the **Steps** sub-tab.

| dit Task 🔺                                                                            |                    |
|---------------------------------------------------------------------------------------|--------------------|
| GPS TONE<br>Status Inactive<br>Owner: Heather Klatt (DEV)<br>Associated bin: GPS Tone |                    |
| DETAIL STEPS ITEMS NOTES                                                              |                    |
| Select Action: [Add New Step]                                                         |                    |
| Select All/None                                                                       |                    |
| Delete Description Status Step Type Select                                            | MOVE UP            |
|                                                                                       | <b>O</b> MOVE DOWN |

5. From the Select Action drop-down menu, choose GPS Request.

|          | ~~~~~               | ~~~~~ | ~~~~~~~~~~~~~~~~~~~~~~~~~~~~~~~~~~~~~~~                                     | ~~~~~                     | ~~~~~~~~~~~~~~~~~~~~~~~~~~~~~~~~~~~~~~~ | ~~~~~~ | ~~~~~~~~~~~ | ~~~~~ | ~~~~~~~~~~ | ~~~~~~~~~~~~~~~~~~~~~~~~~~~~~~~~~~~~~~~ |
|----------|---------------------|-------|-----------------------------------------------------------------------------|---------------------------|-----------------------------------------|--------|-------------|-------|------------|-----------------------------------------|
| DETAIL   | STEPS               | ITEMS | NOTES                                                                       |                           |                                         |        |             |       |            |                                         |
| GPS REQ  | UEST                |       |                                                                             |                           |                                         |        |             |       |            | BACK TO STEPS                           |
| Continue | e after error:<br>💽 |       |                                                                             | Status:<br>Activ          | e                                       |        | ٣           |       |            |                                         |
| Recovery | / Туре:             |       | Action:                                                                     |                           |                                         |        |             |       |            |                                         |
| ITURAN   | 1                   | ¥     | Locate the Vehi<br>Locate the Vehi<br>Disable the Start<br>Enable the Start | cle ▼<br>cle<br>ter<br>er |                                         |        |             |       |            |                                         |
|          |                     |       | Tone1 ON<br>Tone2 ON<br>Tone3 ON                                            |                           |                                         |        |             |       |            |                                         |

- 6. Choose the Status as **Active**, the Recovery Type as **Ituran**, and the action that you need from Action drop-down menu (for example, **Locate the Vehicle**).
- 7. Click the **Save** icon.

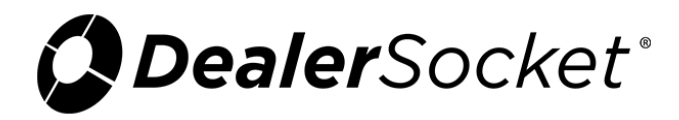

8. Add an action for loading task items and clearing task items as well.

**Note:** You can load the task items before adding the action for the GPS. Change the order of the tasks by selecting the task and clicking **Move Up** or **Move Down**.

\_\_\_\_\_

| DETAI    | L STE       | PS ITEMS NOTES                            |        |                  |           |                |
|----------|-------------|-------------------------------------------|--------|------------------|-----------|----------------|
| Select / | Action: [A  | dd New Step]                              |        |                  |           |                |
| Selec    | ct All/None | •                                         |        |                  |           |                |
| D        | elete       | Description                               | Statue | Step Type        | Select    | <b>MOVE UP</b> |
|          |             | GPS Request                               | Active | GPS Request      | Edit/View | MOVE DOWN      |
|          |             | Load Task Items: [Not Grouped] Ituran gps | Active | Load Task Items  | Edit/View |                |
|          |             | Clear Task Items                          | Active | Clear Task Items | Edit/View |                |

 If you did not load the task item first, move the Load Task Items action to the top by clicking Move Up. In the example above, the Load Task Item needs to move up.

The queue will now run based on the rules you have selected.